## Fordele ved økonomistyringssystemer

- Virksomhedens bilag bogføres hurtigt og effektivt.
- Systemet kontrollerer automatisk, om der er balance i debet og kredit.
- Det er hurtigt at udskrive rapporter, såsom saldobalance, resultatopgørelse, balance, osv.
- Moms bogføres automatisk.
- Det er let at holde styr på tilgodehavender hos varedebitorer og gæld til varekreditorer.

## Fig. 21.1 Fordele ved økonomistyringssystemer.

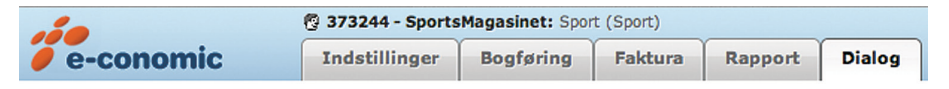

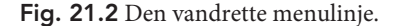

| Faner i den vandrette menulinje |                                                                                                    |  |  |  |  |
|---------------------------------|----------------------------------------------------------------------------------------------------|--|--|--|--|
| Fane                            | Forklaring                                                                                                    |  |  |  |  |
| Indstillinger                   | Her kan du ændre indstillinger for selve opsætningen af<br>e-conomic. Den vigtigste funktion for dig vil være menu-<br>punktet »Regnskabsår«, hvor du skal oprette det regn-<br>skabsår du bogfører i (se fig. 21.5). |  |  |  |  |
| Bogføring                       | Bogføring af bilag foregår i denne fane. Her benyttes<br>»Kassekladder – Daglig« (se fig. 21.7). Under denne fane<br>kan du også finde frem til dine tidligere bogføringer.                                           |  |  |  |  |
| Faktura                         | Når du skal sende fakturaer til kunder for de varer, de har<br>købt, benyttes denne fane. Her kan du også oprette dine<br>kunder, se hvor meget de hver især køber for og om de<br>betaler til tiden.                 |  |  |  |  |
| Lager                           | Under denne fane oprettes de varer der skal sælges og de<br>leverandører, vi køber varerne hos. Du kan også finde op-<br>lysninger om, hvor mange og hvilke varer der er på lager.                                    |  |  |  |  |
| Rapport                         | Her udskrives alle rapporter og opgørelser. Det er fx re-<br>sultatopgørelsen, balancen eller saldobalancen.                                                                                                    |  |  |  |  |
| Dialog                          | Kan benyttes til at oprette en opfølgningsliste (to-do liste)<br>eller skrive beskeder til andre medarbejdere eller brugere<br>i samme virksomhed.                                                                    |  |  |  |  |

Fig. 21.3 Faner i den vandrette menulinje.

#### Virksomhed

- » Stamoplysninger
- » Administratorer
- » Log
- » Udgående post
- » Eksportér data

#### Systemopsætning

- » Standardopsætning
- » Kontoplan
- » Systemkonti
- » Momskonti
- » Afgiftskonti
- » Kreditorgrupper
- » Debitorgrupper
- » Varegrupper
- » Enheder
- » Kassekladder
- » Lagerkladder
- » Betalingsbetingelser
- » Notetyper
- » Regnskabsår
- » Ændring af numre
- » Nummerserier
- » Faste valutakurser

Fig. 21.4 Den lodrette menulinje under fanen »Indstillinger«.

|                                                                                                    | 🖗 373244 - SportsMagasinet: Sport (Sport) |                           |                   |                 |        |        |                 |           |
|----------------------------------------------------------------------------------------------------|-------------------------------------------|---------------------------|-------------------|-----------------|--------|--------|-----------------|-----------|
| e-conomic                                                                                                    | Indstillinger                             | Bogføring                 | Faktura           | Rapport         | Dialog |        |                 |           |
| Virksomhed 💎                                                                                                    | Regnskabsår                               | -                         | )                 |                 |        |        |                 |           |
| <ul> <li>» Stamoplysninger</li> <li>» Administratorer</li> <li>» Log</li> <li>» Udgående post</li> <li>» Eksportér data</li> </ul>                                                                                                  | Fra dato 01 01 2013                       | Til dato<br>31 12 20      | 013               |                 |        |        |                 | ок        |
| Systemopsætning 💎                                                                                                    |                                           |                           |                   |                 |        |        |                 | Annullér  |
| <ul> <li>Standardopsætning</li> <li>Kontoplan</li> <li>Systemkonti</li> <li>Momskonti</li> <li>Afgiftskonti</li> <li>Kreditorgrupper</li> <li>Debitorgrupper</li> <li>Varegrupper</li> <li>Enheder</li> <li>Kassekladder</li> </ul> | Indstillinger » Syste<br>Regnskabsår      | mopsætning »<br>skabsår 🛃 | 3<br>Skift grundv | aluta (aktuelt: | DKK)   |        |                 |           |
| <ul> <li>» Betalingsbetingelser</li> <li>» Notetyper</li> </ul>                                                                                                    | Regnskabsår 👳                             |                           | Fr                | а               | Til    |        | Antal postering | er Status |
| » Regnskabsår 🚤                                                                                                    | 2012                                      |                           | 0:                | 1.01.12         | 31.    | .12.12 |                 | 0         |
| <ul> <li>» Ændring af numre</li> <li>» Nummerserier</li> <li>» Faste valutakurser</li> </ul>                                                                                                    | 2011                                      |                           | 0:                | 1.01.11         | 31.    | .12.11 |                 | 0         |

## Fig. 21.5 Opret regnskabsår.

|                                                                                                    | 373244 - SportsMagasinet: Sport (Sport)                   |                   |  |  |  |  |  |
|----------------------------------------------------------------------------------------------------|-----------------------------------------------------------|-------------------|--|--|--|--|--|
| e-conomic                                                                                                    | Indstillinger Bogføring Faktura Rapport Dialog            |                   |  |  |  |  |  |
| Virksomhed -                                                                                                    |                                                           |                   |  |  |  |  |  |
| <ul> <li>» Stamoplysninger</li> <li>» Administratorer</li> <li>» Log</li> <li>» Udgående post</li> <li>» Eksportér data</li> </ul>                          |                                                           |                   |  |  |  |  |  |
| Systemopsætning 💎 🖯                                                                                                    |                                                           |                   |  |  |  |  |  |
| <ul> <li>» Standardopsætning</li> <li>» Kontoplan</li> <li>» Systemkonti</li> <li>» Momskonti</li> <li>» Afgiftskonti</li> <li>» Kreditorgrupper</li> </ul> | søg <u>abcdefghijklmnopgrstuvwxyzæøå 1-9</u>              | Seg               |  |  |  |  |  |
| » Varegrupper                                                                                                    | Bogføring » Opslag og kartoteker »<br>Kontoplan           |                   |  |  |  |  |  |
| » Enheder<br>» Kassekladder                                                                                                    | 🕙 Opret konto 🔀 Slet kontointerval 🔂 Vis spærrede konti 🗐 | mportér kontoplan |  |  |  |  |  |
| <ul> <li>» Betalingsbetingelser</li> <li>» Notetyper</li> </ul>                                                                                             | Nr. <sub>≜</sub> Navn                                     | Туре              |  |  |  |  |  |
| » Regnskabsår                                                                                                    | 999 RESULTATOPGØRELSE                                     | Overskrift        |  |  |  |  |  |
| <ul> <li>» Ændring af numre</li> <li>» Nummerserier</li> </ul>                                                                                              | 1000 Nettoomsætning                                       | Overskrift        |  |  |  |  |  |
| » Faste valutakurser                                                                                                    | 1100 Nettoomsætning                                       | Drift             |  |  |  |  |  |
|                                                                                                    | 1999 Nettoomsætning i alt                                 | Sumfra            |  |  |  |  |  |

Fig. 21.6 Virksomhedens kontoplan.

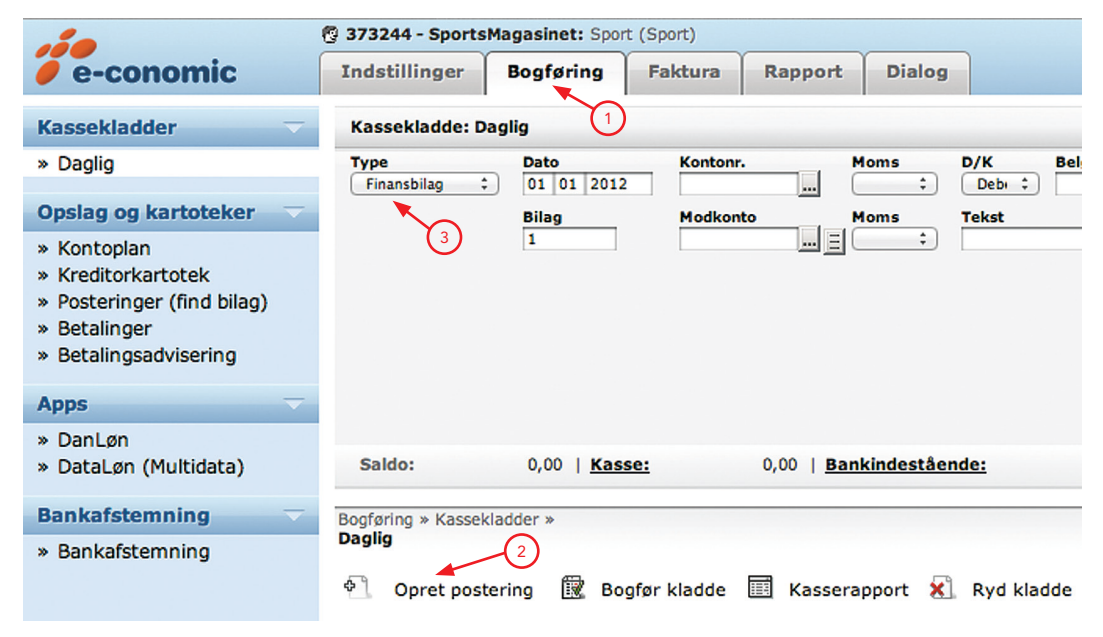

Fig. 21.7 Opret postering.

| Bilagstyper i e-conomic       |                                                                                                    |  |  |  |  |  |
|-------------------------------|----------------------------------------------------------------------------------------------------|--|--|--|--|--|
| Bilagstype                    | Forklaring                                                                                                    |  |  |  |  |  |
| Finansbilag                   | Benyttes til bogføring af et hvilket som helst omkostnings-<br>bilag i virksomheden. Herudover bogføres kontant vare-<br>salg, indkøb af aktiver, lønbilag, privatforbrug, indskud,<br>samt optagelse og indfrielse af lån/kassekredit. |  |  |  |  |  |
| Kreditor-<br>faktura          | Her bogføres fakturaer fra virksomhedens kreditorer –<br>altså de fakturaer vi modtager fra vore leverandører. Alle<br>leverandører, vi får kredit hos og/eller handler ofte med,<br>oprettes i vores kreditorkartotek <sup>1</sup> .   |  |  |  |  |  |
| Kreditor-<br>betaling         | Når vi betaler fakturaer fra leverandører, bogfører vi beta-<br>lingen her.                                                                                                    |  |  |  |  |  |
| Debitor-<br>indbetaling       | Når vore kunder betaler, bogfører vi betalingen her.                                                                                                    |  |  |  |  |  |
| Manuel<br>debitor-<br>faktura | Vi opretter normalt debitorfakturaer i e-conomics debitor-<br>bogholderi <sup>1</sup> og benytter sjældent denne funktion. Manuel<br>debitorfaktura kan dog bruges til at bogføre fakturaer til<br>kunder.                              |  |  |  |  |  |

Fig. 21.8 Bilagstyper i e-conomic.

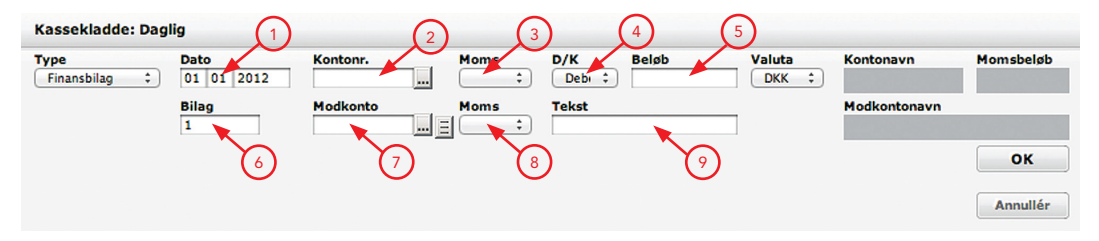

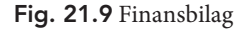

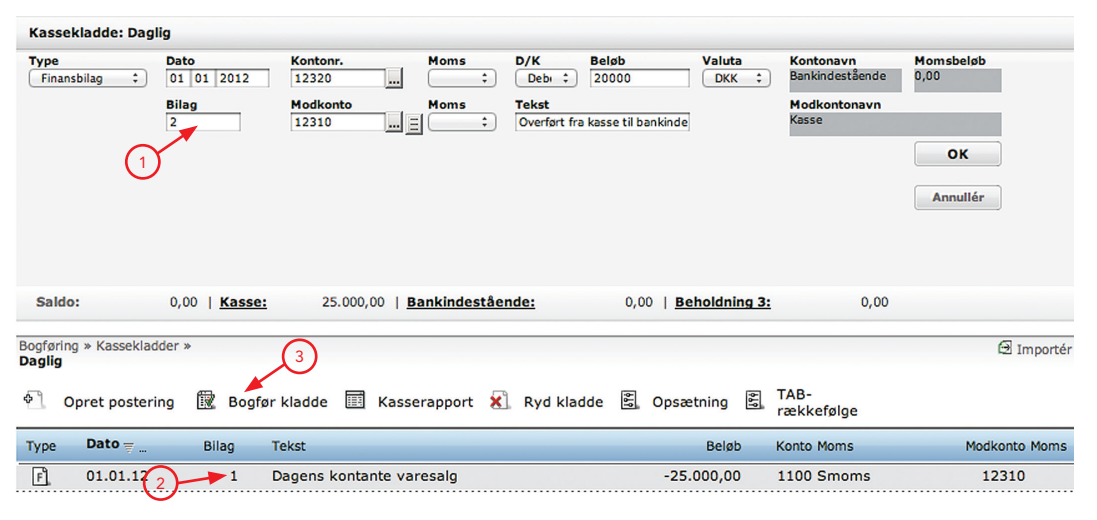

Fig. 21.10 Bogføring af finansbilag i e-conomic.

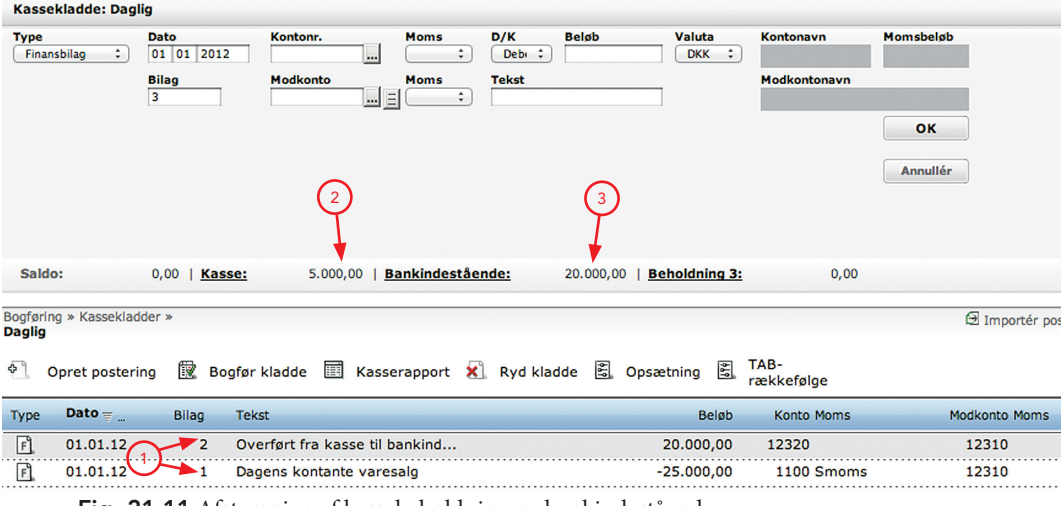

Fig. 21.11 Afstemning af kassebeholdning og bankindestående.

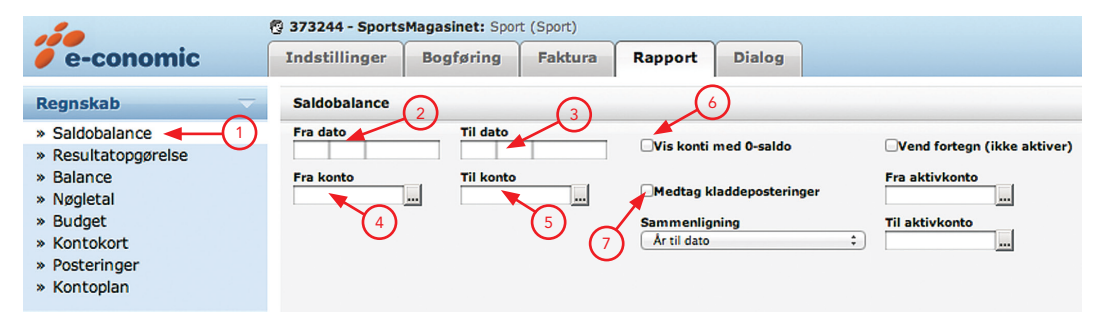

### Fig. 21.12 Udskrivning af saldobalance.

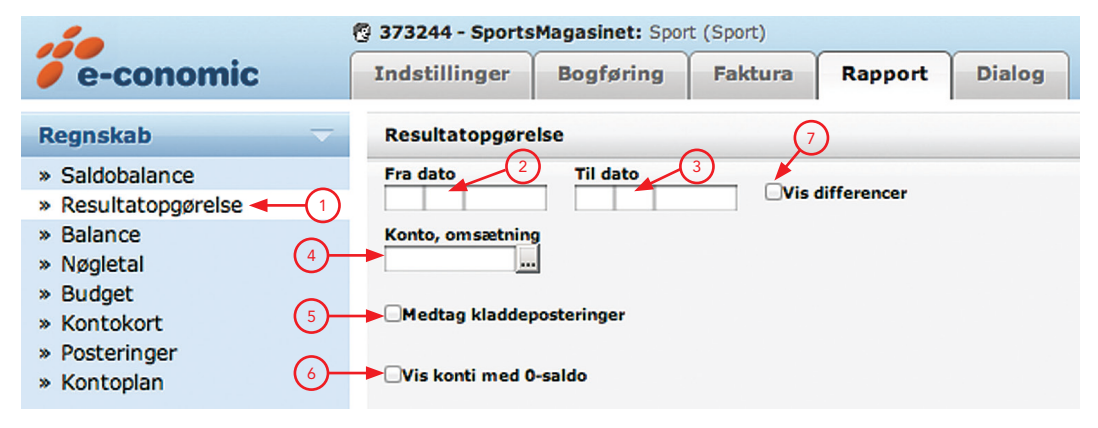

Fig. 21.13 Udskrivning af resultatopgørelse.

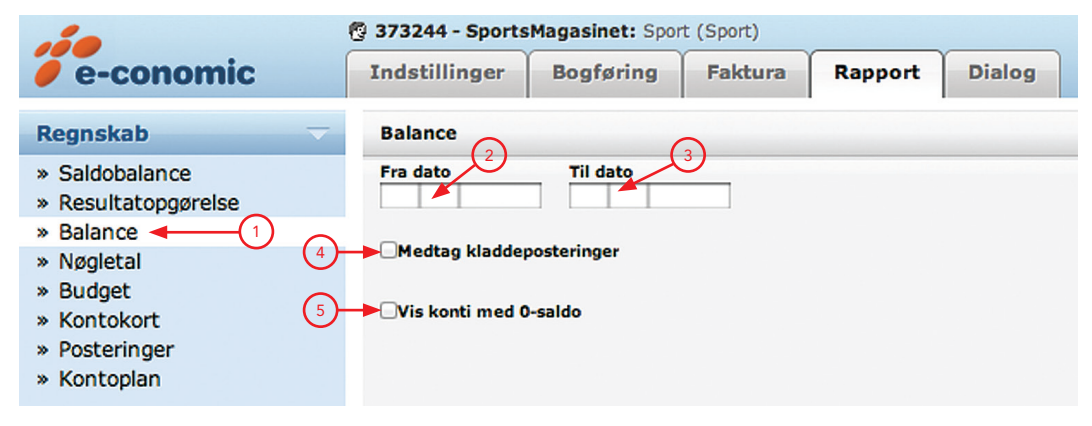

Fig. 21.14 Udskrivning af balance.

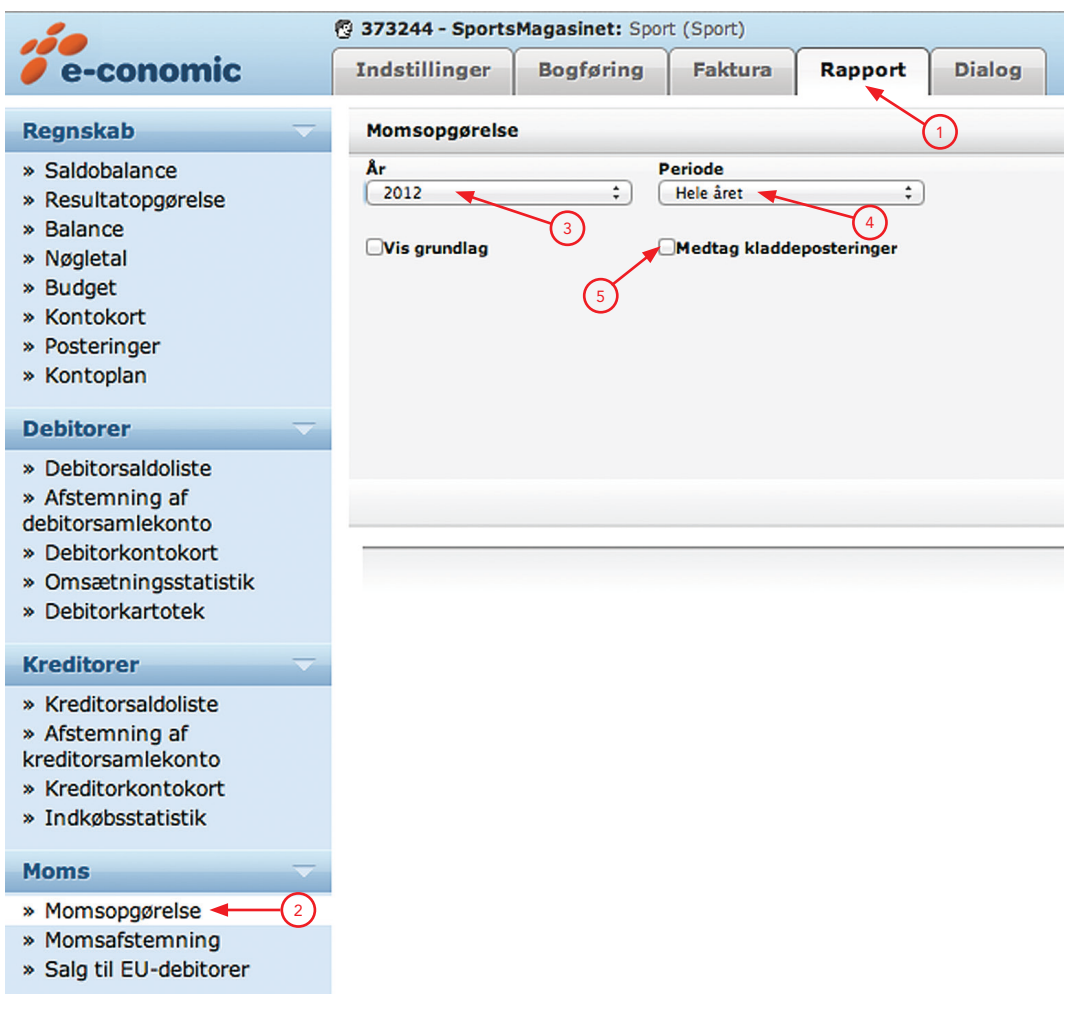

Fig. 21.15 Momsopgørelse

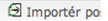

# 🕙 Opret postering 🗊 Bogfør kladde 🧮 Kasserapport 🕺 Ryd kladde 🗒 Opsætning 🗒 TAB-

| Туре | Dato       | Bilag 🛓 | Tekst                         | Beløb      | Konto Moms | Modkonto Moms |
|------|------------|---------|-------------------------------|------------|------------|---------------|
| F.   | 31.03.12 1 | 3       | Momsafregning, Købsmoms       | -30.000,00 | 14261      | 14260         |
| F,   | 31.03.12   | 2 4     | Momsafregning, Salgsmoms      | 60.000,00  | 14262      | 14260         |
| F)   | 31.03.12   | 3 5     | Betaling af momsgæld til SKAT | 30.000,00  | 14260      | 12320         |

Fig. 21.16 Momsafregning og betaling af momsgæld.